## Установка на ТВ LG (WebOS) 2015+

Изменено: Пн, 2 Июл, 2018 на 7:38 РМ

- 1. Нажмите кнопку 🎹 на пульте ДУ и выберите 🤎 в правом нижнем углу экрана. 2. Запускается LG Content Store
- 3. Нажмите кнопку В верхней части и выберите ПОИСК.
- 4. Введите "24часаТВ" (без пробелов) в поле поиска и нажмите клавишу Enter (Ввод). Если приложение не находится, убедитесь что у вас указан верный регион (Россия)

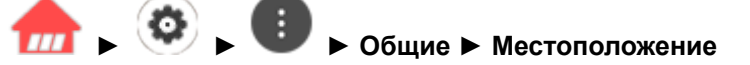

- 5. Выберите приложение 24часаТВ из результатов поиска.
- 6. Затем нажмите клавишу Установ.. (Установка)
- 7. После завершения установки можно сразу же запустить приложение.

Для запуска приложения после включения ТВ нажмите кнопку 🎹 на пульте ДУ и выберите 👭 в правом нижнем углу экрана.

Так же предлагаем вам посмотреть видео-инструкцию по установке приложения

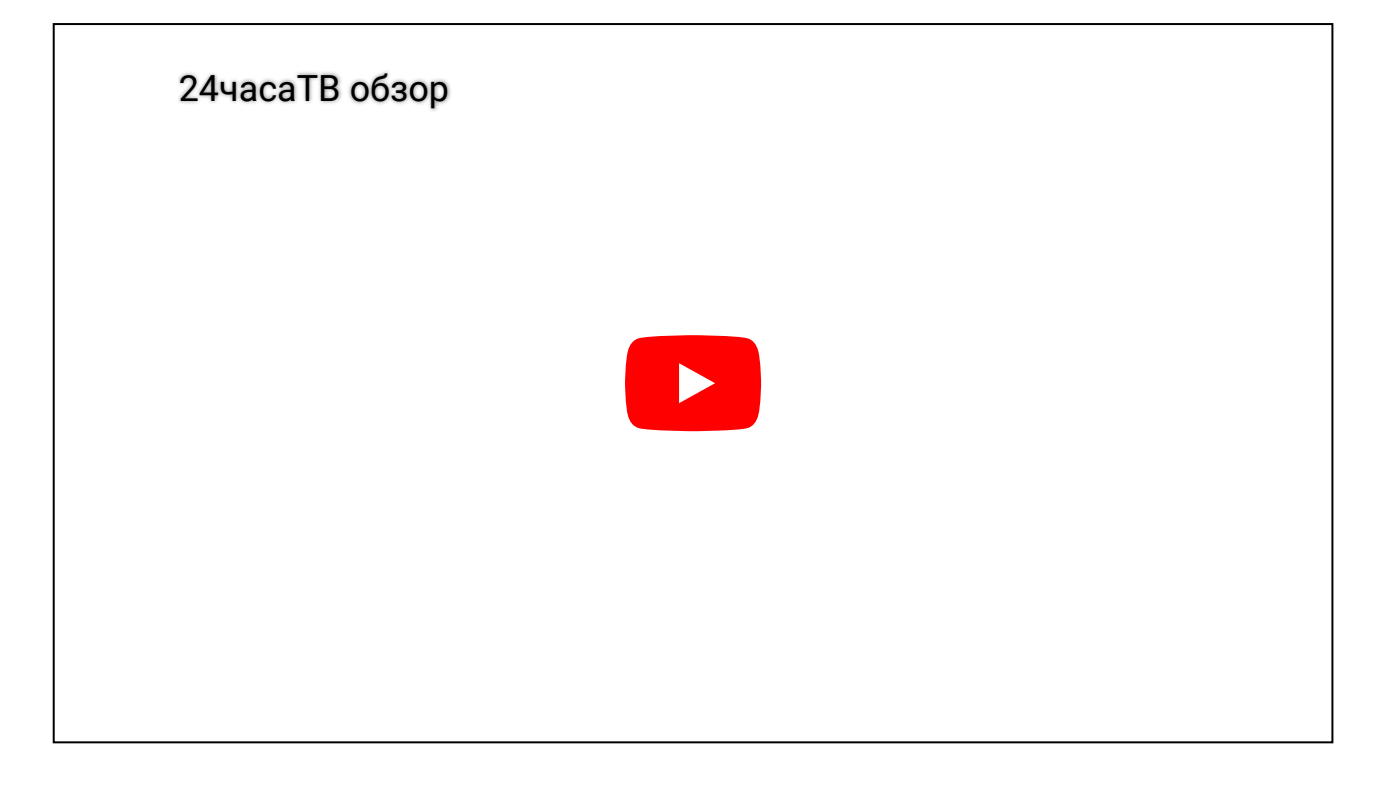

Приятного просмотра.